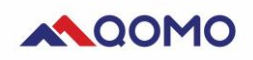

| Software Using    | 1  |
|-------------------|----|
| Question Setting  | 1  |
| Show/Hide details | 2  |
| Class             | 3  |
| Start             | 4  |
| Testing report    | 8  |
| Setting           | 9  |
| Datebase          | 10 |
| Help              | 10 |
| Import            | 10 |

# 1 Software Using

### 1.1 Create user and user login

1.1.1 Double click edite 7 QClick 7 to login the account.

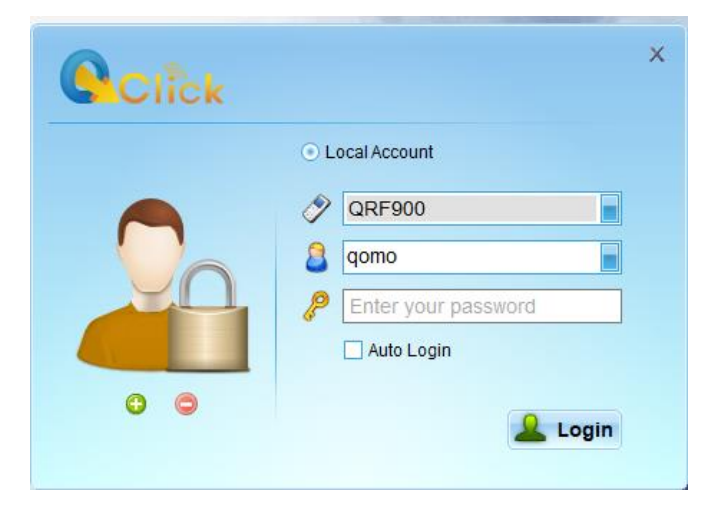

1.1.2 Choose the remote model, and username is gomo by default. Password gomo

1.1.3 Open a PPT, switch to Qclick interface on the right top of the PPT. (Photo 1.12)

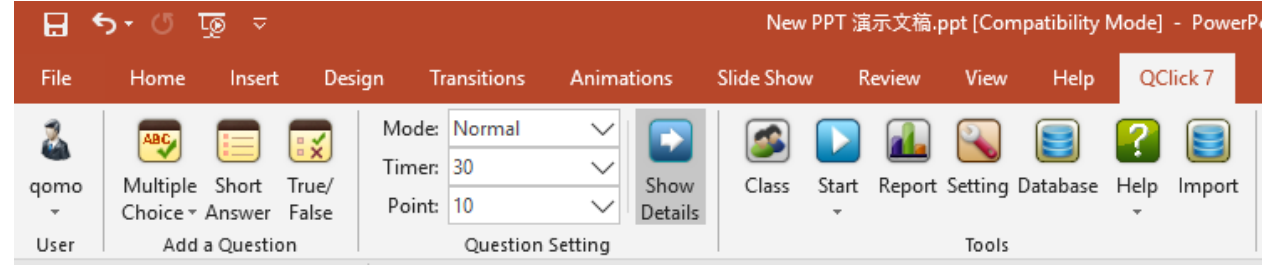

# 2 Question Setting

#### 2.1 Add a question in the menu of "Add a Question"

There are two question type can be set: Multiple Choice and True/False. Click the question type, there will be a question module in the PPT. You can edit the question in corresponding module.

| হ তা তা ব ⊟                                                                                                    | New PPT 違示文范,ppt [Compatibility Mode] - PowerPoint (Product Activation Failed) | Sign in 🖽 — 🗇 🕽 |
|----------------------------------------------------------------------------------------------------|--------------------------------------------------------------------------------|-----------------|
| File Home Insert Design Transitions Animations                                                                                                    | Slide Show Review View Help QClick 7 Q Tell me what you want to do             | ्रि Share       |
| Amount         Image: Second second sec | Class Start Report Setting Database Help Import<br>Tools                       |                 |
| 1<br>A B<br>C C<br>D                                                                                                    | Click to add title                                                             |                 |
| 2<br>A. Tow<br>B. Falso                                                                                                    | А.<br>В.                                                                       |                 |
|                                                                                                    | C.                                                                             |                 |
|                                                                                                    | D.                                                                             |                 |
|                                                                                                    |                                                                                |                 |
| Click to add notes                                                                                                    |                                                                                |                 |

# 2.1.1 Show/Hide details

Click "Show Details", you can set the answer on the right side.

| ⊟ ଚ•ଓ ଢୁ ⊽                                                                                                  | New PPT 演示文稿.ppt [Compatibi                                                                                                    | lity Mode] - PowerPoint (Product Act | ivation Failed) D    | rawing Tools |                             | Sign in 🖬 —                                                   | a ×     |
|----------------------------------------------------------------------------------------------------|----------------------------------------------------------------------------------------------------|--------------------------------------|----------------------|--------------|-----------------------------|---------------------------------------------------------------|---------|
| File Home Insert                                                                                            | Design Transitions Animations                                                                                                    | Slide Show Review View               | Help QClick 7        | Format Ç     | Tell me what you want to do |                                                               | ₽ Share |
| qomo         Multiple Short Tr           *         Choice * Answer Fr           User         Add a Question | Wedden Vermal Vermal Verman Verman Ve | Lass Start Report Setting<br>Tools   | Database Help Import |              |                             |                                                               | ^       |
| 1<br>4<br>0<br>2<br>2<br>3 Not<br>8 Form                                                                    | A.<br>B.<br>C.<br>D.                                                                                                    | Click t                              | o add titl           | e            |                             | Question Detail Obtain Clear Text Answers A. B. C. D. Options | x +     |
|                                                                                                    | Click to add notes                                                                                                    |                                      |                      |              |                             | 4 Options                                                     |         |

- 1) "Question Setting": you can set the question mode, time and point.
- "Show/Hide Details": you can obtain the content of PPT and show on the right box. Click "clear", the answer will be cleared. Click Options, you can set the answer options, max 10 options.

# 2.2 Class

| Class List                | *Student ID              | *First Name         | *Last Name        | Group No.   | Device    | ^   |
|---------------------------|--------------------------|---------------------|-------------------|-------------|-----------|-----|
| New Class1                | 001                      | Student             | 001               | 1           | 1         |     |
|                           | 002                      | Student             | 002               | 1           | 2         |     |
| NewTreeKingdom            | 003                      | Student             | 003               | 1           | 3         |     |
|                           | 004                      | Student             | 004               | 1           | 4         |     |
| Sample Class              | 005                      | Student             | 005               | 1           | 5         |     |
|                           | 006                      | Student             | 006               | 1           | 6         |     |
|                           | 007                      | Student             | 007               | 1           | 7         |     |
|                           | 008                      | Student             | 008               | 1           | 8         |     |
|                           | 009                      | Student             | 009               | 2           | 9         |     |
|                           | 010                      | Student             | 010               | 2           | 10        |     |
|                           | 011                      | Student             | 011               | 2           | 11        |     |
|                           | 012                      | Student             | 012               | 2           | 12        |     |
|                           | 013                      | Student             | 013               | 2           | 13        |     |
|                           | 014                      | Student             | 014               | 2           | 14        |     |
|                           | 015                      | Student             | 015               | 2           | 15        |     |
|                           | 016                      | Student             | 016               | 2           | 16        |     |
|                           | 017                      | Student             | 017               | 3           | 17        |     |
|                           | 018                      | Student             | 018               | 3           | 18        |     |
|                           | 019                      | Student             | 019               | 3           | 19        |     |
|                           | 020                      | Student             | 020               | 3           | 20        | ~   |
| Ø                         | Device No. only works on | QIR300, QRF300, QRF | 5300V and QRF500. |             |           |     |
| Add class, eo on the top. | dit class, dele          | te class. Yo        | ou can also       | o do it via | a the the | e c |
| 🔛 🔍 🥵                     |                          |                     |                   |             |           |     |

Click "Class" you can manage the class and student information.

- 2. so do
- 3. Import class list in the format of excel
- 4. Export class list
- Save it after setting. 5.
- 6. Exit the box.

1.

# 3 Start

## 3.1 QClick V7 session on PPT

1) Insert host, the box will show connecting status. (e.g. insert QRF400 host, the status

shows QRF400 connected). Click the icon , the normal testing box will be shown.

Choose the class list by the drop-down box or create new class. Click for manage class information. You can make roll call at beginning, or divide students into groups, max 6 groups. The channel number shows on the right side (0-39).

| 🗘 QRF400 C  | onnected                      | ×              |
|-------------|-------------------------------|----------------|
| Class List: | Sample Class                  | <b>•</b>       |
| Send Que    | stion to Remotes.(QRF700/900) | Channel(0-39): |
| Login by S  | tudent's ID.                  |                |
| Make Roll   | Call at Beginning             | 1              |
| Divide into | 4 🚽 groups                    | _              |
|             | 💽 s                           | itart 🙆 Cancel |

- 2) Click the triangle  $\stackrel{\text{Start}}{\square}$ , you can choose the testing type as below: Normal, Rush, Elimination, Homework, Paper Quiz, Election
- 3) Click "Start" to begin test.

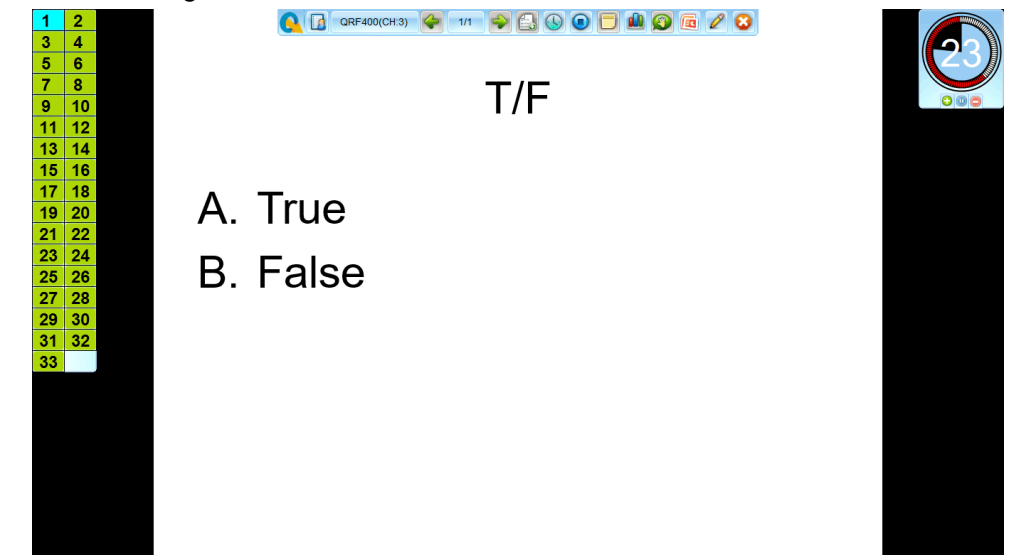

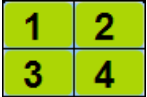

Show students remote ID. The blue means students answered.

#### Login indicator :

1) Green — Students log in. 2) Grey — Students no login

#### Answer indicator :

1) Blue — Students answered。2) Green — Students not answer。3) Orange — Students answered more than twice.

#### Tools :

- 1. QRF400(CH:3) : Host model and channel number
- 2. 🗺: Go back to last question
- 3. 1/7 : Current question/Total question quantity
- 4. 💌: Next question
- 5. 5. Add question during testing. Choose the question type and set question detail.

| Mode   Normal   Vote/Survey   Choose question ty Question title Answers Answer detail A. C. D. C.                                                                                                    | 2 Add a Question   | x                   |
|----------------------------------------------------------------------------------------------------|--------------------|---------------------|
| Text Question title                                                                                                    | Normal     Ovte/Su | Choose question typ |
| Answers Question title Answer detail A B C D                                                                                                    | Text               |                     |
| Answers       Answer detail         A.       Image: Constraint of the second second seco | 1                  | Question title      |
| A. 0<br>B. 0<br>C. 0<br>D. 0                                                                                                    | Answers            | Answer detail       |
| B                                                                                                    | Α.                 | 0                   |
| C. 0                                                                                                    | В.                 | 0                   |
| D.                                                                                                    | C.                 | 0                   |
|                                                                                                    | D.                 | 0                   |
|                                                                                                    |                    |                     |
|                                                                                                    |                    | OK Cancel           |

7. . Begin test or suspend. If you click suspend during testing, it will show below box. Choose "Yes", to overwrite the existing record. Choose No to restart current question.

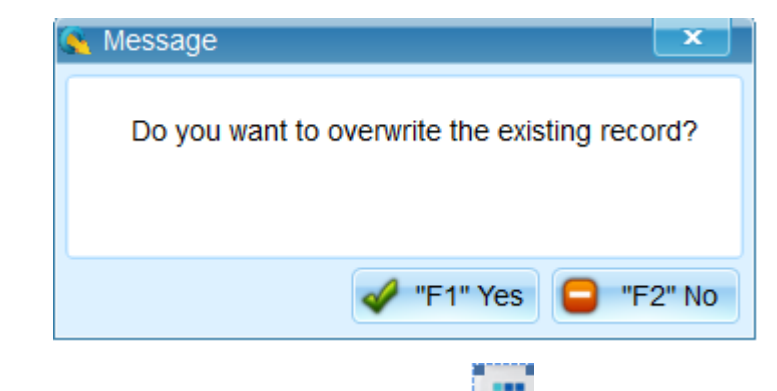

8. Show answer report, also you can press **end** on teacher remote to check the answer report.

| Register#           | Group No. | Points | Time | Total Points | Letter Grade      |
|---------------------|-----------|--------|------|--------------|-------------------|
|                     |           |        |      |              |                   |
|                     |           |        |      |              |                   |
|                     |           |        |      |              |                   |
|                     |           |        |      |              |                   |
|                     |           |        |      |              |                   |
|                     |           |        |      |              |                   |
|                     |           |        |      |              |                   |
|                     |           |        |      |              |                   |
|                     |           |        |      |              |                   |
|                     |           |        |      |              |                   |
|                     |           |        |      |              |                   |
|                     |           |        |      |              |                   |
|                     |           |        |      |              |                   |
|                     |           |        |      |              |                   |
|                     |           |        |      |              |                   |
|                     |           |        |      |              |                   |
|                     |           |        |      |              |                   |
|                     |           |        |      |              |                   |
|                     |           |        |      |              |                   |
|                     |           |        |      |              |                   |
|                     |           |        |      |              |                   |
| Show Correct Answer |           |        |      | 🕒 "E1" D     | etails 🛛 👩 "E2" ( |

9. 9. or pressing the F1 button on teacher remote. The default display way is

column diagram. Press F2 to zoom in/out

|                | F1=Switch Diagram<br>F2=Zoom In/Zoom Out | Solution States States | Show Correct Answer<br>33<br>100% | ×                   |
|----------------|------------------------------------------|----------------------------------------------------------------------------------------------------|-----------------------------------|---------------------|
|                |                                          |                                                                                                    |                                   |                     |
|                | 0<br>0%                                  |                                                                                                    |                                   |                     |
|                | Attenda                                  | Roll Cal                                                                                                    | Absence<br>                       |                     |
| 10. 🗐<br>11. 属 | : Roll call<br>Show or hide the tes      | ting page                                                                                                    |                                   |                     |
| 12. 🖉          | : Add annotation duri                    | ng testing. There w                                                                                                    | vill be a tool bar wher           | n you click the pen |
| draw Ellipse   | : delete annotation,                     | <ul> <li>Edit the anno</li> </ul>                                                                                                    | tation color                      |                     |

13. Exit the testing. It will show below ti, you can choose to save it to report or not. If you didn't set class in advance you can choose to save class. The class information can be checked in the menu of "class".

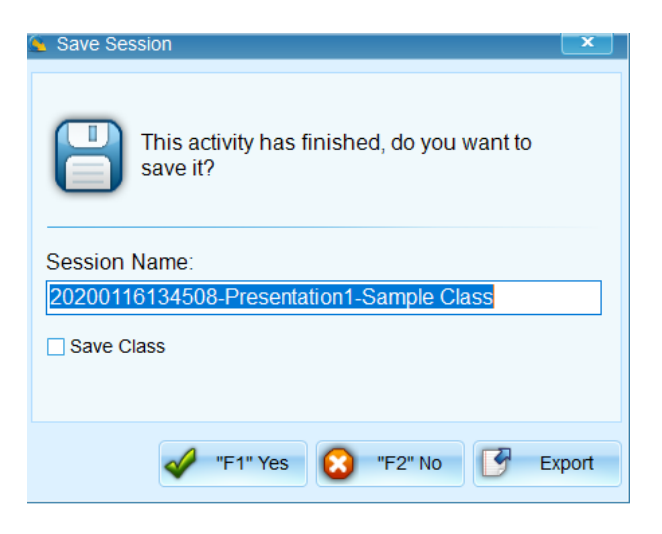

4 Report Testing report

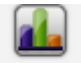

After you save the testing dates, the result can be checked here Report, or in the Desktop shortcut

| Report                                                                                                    | anda Darah                                                                                                    |                   |                |                                                                                                    |                                |                           |                           |                                                                                                    |                           |
|----------------------------------------------------------------------------------------------------|----------------------------------------------------------------------------------------------------|-------------------|----------------|----------------------------------------------------------------------------------------------------|--------------------------------|---------------------------|---------------------------|----------------------------------------------------------------------------------------------------|---------------------------|
| File Action G                                                                                                    | rade Book                                                                                                    | Session N         | lame           | Exam Title                                                                                                    | Activity Mode                  | Class                     | Subject                   | Teacher                                                                                                    | Date                      |
| Exam Little                                                                                                    | <b>&gt;</b>                                                                                                    | 20200116134       | 201 Pi         | resentation1                                                                                                    | Normal                         | Sample Cl                 | N/A                       | gomo gomo                                                                                                    | 01-16-202                 |
| All                                                                                                    |                                                                                                    | Sample Sessi      | ion Si         | imulated Exam                                                                                                    | Normal                         | Sample Cl                 | Sample Sub                | Sample Tea                                                                                                    | 09-16-200                 |
| All                                                                                                    |                                                                                                    |                   |                |                                                                                                    |                                |                           |                           |                                                                                                    |                           |
| Class                                                                                                    |                                                                                                    |                   |                |                                                                                                    | ٢                              |                           |                           |                                                                                                    |                           |
| All                                                                                                    | -                                                                                                    |                   |                |                                                                                                    |                                | • St                      | udent S                   | ession                                                                                                    | Repo                      |
| Subject                                                                                                    |                                                                                                    |                   |                |                                                                                                    |                                |                           |                           |                                                                                                    | _                         |
| All                                                                                                    |                                                                                                    |                   |                |                                                                                                    |                                | • St                      | udent R                   | lespons                                                                                                    | e Re                      |
| QClick model #                                                                                                    |                                                                                                    |                   |                |                                                                                                    |                                | - 64                      |                           | do                                                                                                    |                           |
| All                                                                                                    |                                                                                                    |                   |                |                                                                                                    | ,                              | • 31                      | uuy Gu                    | ue                                                                                                    |                           |
| From                                                                                                    |                                                                                                    | Clie              | ck he          | re to                                                                                                    |                                | • Qi                      | lestion                   | Report                                                                                                    |                           |
| U9-10-2009                                                                                                    | <u> </u>                                                                                                    |                   | oto r          | apart                                                                                                    |                                |                           |                           |                                                                                                    |                           |
| 01-16-2020                                                                                                    |                                                                                                    |                   | aten           | epon                                                                                                    |                                | • Tii                     | me Rep                    | ort                                                                                                    |                           |
|                                                                                                    | _ /                                                                                                    |                   |                |                                                                                                    |                                | • Gr                      |                           | nort                                                                                                    |                           |
|                                                                                                    |                                                                                                    |                   |                |                                                                                                    |                                | • 01                      | oupite                    | pon                                                                                                    |                           |
|                                                                                                    |                                                                                                    |                   |                |                                                                                                    |                                | • All                     | Date                      |                                                                                                    |                           |
| Dene                                                                                                    |                                                                                                    |                   |                |                                                                                                    |                                |                           |                           |                                                                                                    |                           |
| Create Repo                                                                                                    | rt                                                                                                    | Class             |                | To                                                                                                    | achor                          |                           | Subject                   | 0                                                                                                    | Click m                   |
| Create Repo<br>Session<br>Session<br>20200116154                                                                                                    | rt<br>4930-Prese                                                                                                    | Class<br>Sample C | lass           | Tea<br>qo                                                                                                    | acher<br>mo qomo               |                           | Subject<br>N/A            | Q                                                                                                    | Click mo<br>RF400         |
| Create Repo<br>Session<br>Session<br>20200116154<br>Student List                                                                                                    | rt<br>4930-Prese                                                                                                    | Class<br>Sample C | lass<br>Letter | Tea<br>qo<br>Grade                                                                                                    | acher<br>mo qomo               |                           | Subject<br>N/A            | Q                                                                                                    | Click mo<br>RF400         |
| Create Repo<br>Session<br>Session<br>2020011615<br>Student List<br>Student List<br>SelectAll                                                                                                    | rt<br>4930-Prese                                                                                                    | Class<br>Sample C | lass<br>Letter | Tea<br>qo<br>Grade<br>Le                                                                                                    | acher<br>mo qomo<br>tter Grade |                           | Subject<br>N/A<br>From(%) | Q                                                                                                    | Click m<br>RF400<br>To(%) |
| Create Repo<br>Session<br>20200116154<br>Student List<br>SelectAll                                                                                                    | rt<br>4930-Prese<br>Full Nam                                                                                                    | Class<br>Sample C | lass<br>Letter | Tei<br>qo<br>Grade<br>Le                                                                                                    | acher<br>mo qomo<br>tter Grade | 90                        | Subject<br>N/A<br>From(%) | Q<br>Q<br>100                                                                                                    | Click m<br>RF400<br>To(%) |
| Create Repo                                                                                                    | rt<br>4930-Prese<br>Full Nam<br>Student 001                                                                                                    | Class<br>Sample C | lass<br>Letter | Ter<br>qo<br>Grade<br>Le<br>A<br>B<br>C                                                                                                    | acher<br>mo qomo<br>tter Grade | 90<br>80<br>70            | Subject<br>N/A<br>From(%) | Q<br>Q<br>100<br>89                                                                                                 | Click m<br>RF400<br>To(%) |
| Create Repo<br>Session<br>20200116154<br>Student List<br>Select All<br>D<br>001<br>002                                                                                                    | rt<br>4930-Prese<br>Full Nam<br>Student 001<br>Student 002                                                                                                    | Class<br>Sample C | Letter         | Te:<br>qo<br>Grade<br>Le<br>A<br>B<br>C<br>C<br>D                                                                                           | acher<br>mo qomo<br>tter Grade | 90<br>80<br>70<br>60      | Subject<br>N/A<br>From(%) | Q<br>Q<br>100<br>89<br>79<br>69                                                                                     | Click m<br>RF400<br>To(%) |
| Create Repo<br>Session<br>20200116154<br>Student List<br>Select All<br>O<br>001<br>002<br>003                                                                                                    | rt<br>4930-Prese<br>Full Nam<br>Student 001<br>Student 002<br>Student 003                                                                                                    | Class<br>Sample C | Letter         | Te:<br>qo<br>Le<br>A<br>B<br>C<br>C<br>D<br>F                                                                                               | acher<br>mo qomo<br>tter Grade | 90<br>80<br>70<br>60<br>0 | Subject<br>N/A<br>From(%) | Q<br>Q<br>100<br>89<br>79<br>69<br>59                                                                               | Click m<br>RF400<br>To(%) |
| Create Repo<br>Session<br>2020011615-<br>Student List<br>✓ SelectAll<br>✓ 001<br>✓ 002<br>✓ 003<br>✓ 004                                                                                                    | rt<br>4930-Prese<br>Full Nam<br>Student 001<br>Student 002<br>Student 003<br>Student 004                                                                                                    | Class<br>Sample C | Letter         | Te:<br>qo<br>Le<br>A<br>B<br>C<br>C<br>D<br>F                                                                                               | acher<br>mo qomo<br>tter Grade | 90<br>80<br>70<br>60<br>0 | Subject<br>N/A<br>From(%) | Q<br>Q<br>100<br>89<br>79<br>69<br>59                                                                               | Click m<br>RF400<br>To(%) |
| Create Repo<br>Session<br>2020011615-<br>Student List<br>♥ Select All<br>♥ 001<br>♥ 002<br>♥ 003<br>♥ 004<br>♥ 005                                                                                                    | rt<br>4930-Prese<br>Full Nam<br>Student 001<br>Student 002<br>Student 003<br>Student 004<br>Student 005                                                                                                    | Class<br>Sample C | Letter         | Te:<br>qo<br>Grade<br>Le<br>A<br>B<br>C<br>C<br>D<br>F                                                                                      | acher<br>mo qomo<br>tter Grade | 90<br>80<br>70<br>60<br>0 | Subject<br>N/A<br>From(%) | Q<br>Q<br>100<br>89<br>79<br>69<br>59                                                                               | Click m<br>RF400<br>To(%) |
| Create Repo<br>Session<br>20200116154<br>Student List<br>✓ Select All<br>✓ 001<br>✓ 002<br>✓ 003<br>✓ 004<br>✓ 005<br>✓ 006                                                                                                    | rt<br>4930-Prese<br>Full Nam<br>Student 001<br>Student 002<br>Student 003<br>Student 004<br>Student 005<br>Student 006                                                                                                    | Class<br>Sample C | Letter         | Te:<br>qo<br>Le<br>A<br>B<br>C<br>D<br>F                                                                                                    | acher<br>mo qomo<br>tter Grade | 90<br>80<br>70<br>60<br>0 | Subject<br>N/A<br>From(%) | Q<br>Q<br>100<br>89<br>79<br>69<br>59                                                                               | Click m<br>RF400<br>To(%) |
| Create Repo<br>Session<br>20200116154<br>Student List<br>✓ Select All<br>✓ 001<br>✓ 001<br>✓ 002<br>✓ 003<br>✓ 004<br>✓ 005<br>✓ 006<br>✓ 007<br>✓ 009                                                                                | rt<br>4930-Prese<br>Full Nam<br>Student 001<br>Student 002<br>Student 003<br>Student 004<br>Student 005<br>Student 005<br>Student 007                                                                                                    | Class<br>Sample C | Letter         | Te:<br>qo<br>Grade<br>Le<br>A<br>B<br>C<br>C<br>D<br>F<br>F                                                                                 | acher<br>mo qomo<br>tter Grade | 90<br>80<br>70<br>60<br>0 | Subject<br>N/A<br>From(%) | Q<br>Q<br>100<br>89<br>79<br>69<br>59                                                                               | Click m<br>RF400<br>To(%) |
| Create Repo<br>Session<br>20200116154<br>Student List<br>✓ Select All<br>✓ 001<br>✓ 002<br>✓ 003<br>✓ 004<br>✓ 005<br>✓ 006<br>✓ 007<br>✓ 008<br>✓ 009                                                                                | rt<br>4930-Prese<br>Full Nam<br>Student 001<br>Student 002<br>Student 003<br>Student 004<br>Student 005<br>Student 006<br>Student 007<br>Student 008                                                                                                    | Class<br>Sample C | Letter         | Te:<br>qo<br>Grade<br>Le<br>A<br>B<br>C<br>C<br>D<br>F<br>F                                                                                 | acher<br>mo qomo<br>tter Grade | 90<br>80<br>70<br>60<br>0 | Subject<br>N/A<br>From(%) | Q<br>Q<br>100<br>89<br>79<br>69<br>59                                                                               | Click m<br>RF400<br>To(%) |
| Create Repo<br>Session<br>2020011615<br>Student List<br>✓ Select All<br>✓ 001<br>✓ 002<br>✓ 003<br>✓ 004<br>✓ 005<br>✓ 006<br>✓ 007<br>✓ 008<br>✓ 009<br>✓ 010                                                                        | rt<br>4930-Prese<br>Full Nam<br>Student 001<br>Student 002<br>Student 003<br>Student 004<br>Student 005<br>Student 007<br>Student 007<br>Student 009<br>Student 010                                                                                                    | Class<br>Sample C | Letter         | Te:<br>qo<br>Grade<br>Le<br>A<br>B<br>C<br>C<br>D<br>F<br>F                                                                                 | acher<br>mo qomo<br>tter Grade | 90<br>80<br>70<br>60<br>0 | Subject<br>N/A<br>From(%) | Q<br>2<br>100<br>89<br>79<br>69<br>59<br>59                                                                         | Click m<br>RF400<br>To(%) |
| Create Repo<br>Session<br>2020011615<br>Student List<br>✓ Select All<br>✓ 001<br>✓ 002<br>✓ 003<br>✓ 004<br>✓ 005<br>✓ 006<br>✓ 007<br>✓ 008<br>✓ 009<br>✓ 010<br>✓ 011                                                               | rt 4930-Prese Full Nam Student 001 Student 002 Student 003 Student 004 Student 005 Student 006 Student 007 Student 008 Student 009 Student 011 Student 011                                                                                                    | Class<br>Sample C | Letter         | Tei<br>qo<br>Grade<br>Le<br>A<br>B<br>C<br>D<br>F<br>F                                                                                      | acher<br>mo qomo<br>tter Grade | 90<br>80<br>70<br>60<br>0 | Subject<br>N/A<br>From(%) | Q<br>20<br>89<br>79<br>69<br>59<br>59<br>00<br>00<br>00<br>00<br>00<br>00<br>00<br>00<br>00<br>00<br>00<br>00<br>00 | Click m<br>RF400<br>To(%) |
| Create Repo<br>Session<br>2020011615<br>Student List<br>✓ SelectAll<br>✓ 001<br>✓ 002<br>✓ 003<br>✓ 004<br>✓ 005<br>✓ 006<br>✓ 007<br>✓ 008<br>✓ 009<br>✓ 010<br>✓ 011<br>✓ 012                                                       | rt<br>4930-Prese<br>Full Nam<br>Student 001<br>Student 002<br>Student 003<br>Student 004<br>Student 005<br>Student 006<br>Student 007<br>Student 008<br>Student 010<br>Student 011<br>Student 011                                                                                                    | Class<br>Sample C | Ass<br>Letter  | Ter<br>qo<br>Grade<br>Le<br>A<br>B<br>C<br>D<br>F<br>F<br>I<br>I<br>I<br>I<br>I<br>I<br>I<br>I<br>I<br>I<br>I<br>I<br>I<br>I<br>I<br>I<br>I | acher<br>mo qomo<br>tter Grade | 90<br>80<br>70<br>60<br>0 | Subject<br>N/A<br>From(%) | Q<br>20<br>89<br>79<br>69<br>59<br>59<br>00<br>00<br>00<br>00<br>00<br>00<br>00<br>00<br>00<br>00<br>00<br>00<br>00 | Click m<br>RF400<br>To(%) |
| Create Repo<br>Session<br>2020011615<br>Student List<br>✓ Select All<br>✓ 001<br>✓ 002<br>✓ 003<br>✓ 004<br>✓ 005<br>✓ 006<br>✓ 007<br>✓ 008<br>✓ 009<br>✓ 010<br>✓ 011<br>✓ 012<br>✓ 013                                             | rt<br>4930-Prese<br>Full Nam<br>Student 001<br>Student 002<br>Student 003<br>Student 004<br>Student 005<br>Student 006<br>Student 007<br>Student 008<br>Student 010<br>Student 011<br>Student 011<br>Student 012<br>Student 013                                                                                                    | Class<br>Sample C | Ass<br>Letter  | Tei<br>qo<br>Grade<br>Le<br>A<br>B<br>C<br>D<br>F<br>F<br>I<br>I<br>I<br>I<br>I<br>I<br>I<br>I<br>I<br>I<br>I<br>I<br>I<br>I<br>I<br>I<br>I | acher<br>mo qomo<br>tter Grade | 90<br>80<br>70<br>60<br>0 | Subject<br>N/A<br>From(%) | Q<br>20<br>89<br>79<br>69<br>59<br>59<br>00<br>00<br>00<br>00<br>00<br>00<br>00<br>00<br>00<br>00<br>00<br>00<br>00 | Click m<br>RF400<br>To(%) |
| Create Repo<br>Session<br>2020011615<br>Student List<br>✓ SelectAll<br>✓ 001<br>✓ 002<br>✓ 003<br>✓ 004<br>✓ 005<br>✓ 006<br>✓ 007<br>✓ 008<br>✓ 009<br>✓ 010<br>✓ 011<br>✓ 012<br>✓ 014                                              | rt<br>4930-Prese<br>Full Nam<br>Student 001<br>Student 002<br>Student 003<br>Student 004<br>Student 005<br>Student 006<br>Student 007<br>Student 008<br>Student 010<br>Student 011<br>Student 011<br>Student 011<br>Student 013<br>Student 014                                                                                                    | Class<br>Sample C | Ass<br>Letter  | Tei<br>qo<br>Grade<br>Le<br>A<br>B<br>C<br>D<br>F<br>F<br>I<br>I<br>I<br>I<br>I<br>I<br>I<br>I<br>I<br>I<br>I<br>I<br>I<br>I<br>I<br>I<br>I | acher<br>mo qomo<br>tter Grade | 90<br>80<br>70<br>60<br>0 | Subject<br>N/A<br>From(%) | Q<br>100<br>89<br>79<br>69<br>59<br>59                                                                              | Click m<br>RF400<br>To(%) |
| Create Repo<br>Session<br>2020011615<br>Student List<br>✓ SelectAll<br>✓ 001<br>✓ 001<br>✓ 002<br>✓ 003<br>✓ 004<br>✓ 005<br>✓ 005<br>✓ 007<br>✓ 008<br>✓ 009<br>✓ 010<br>✓ 011<br>✓ 012<br>✓ 014<br>✓ 015                            | rt 4930-Prese 4930-Prese  Full Nam Student 001 Student 002 Student 003 Student 004 Student 005 Student 006 Student 007 Student 009 Student 010 Student 011 Student 011 S                                                                                                    | Class<br>Sample C | Ass<br>Letter  | Tei<br>qo<br>Grade<br>Le<br>A<br>B<br>C<br>D<br>F<br>F<br>I<br>I<br>I<br>I<br>I<br>I<br>I<br>I<br>I<br>I<br>I<br>I<br>I<br>I<br>I<br>I<br>I | acher<br>mo qomo<br>tter Grade | 90<br>80<br>70<br>60<br>0 | Subject<br>N/A<br>From(%) | Q<br>100<br>89<br>79<br>69<br>59<br>59                                                                              | Click m<br>RF400<br>To(%) |
| Create Repo<br>Session<br>2020011615<br>Student List<br>✓ SelectAll<br>✓ 001<br>✓ 001<br>✓ 002<br>✓ 003<br>✓ 004<br>✓ 005<br>✓ 005<br>✓ 006<br>✓ 007<br>✓ 008<br>✓ 009<br>✓ 010<br>✓ 011<br>✓ 012<br>✓ 013<br>✓ 014<br>✓ 015<br>✓ 016 | rt<br>4930-Prese<br>Full Nam<br>Student 001<br>Student 002<br>Student 003<br>Student 004<br>Student 005<br>Student 006<br>Student 007<br>Student 008<br>Student 010<br>Student 010<br>Student 011<br>Student 011<br>St | Class<br>Sample C | Ass<br>Letter  | Tei<br>qo<br>Grade<br>Le<br>A<br>B<br>C<br>D<br>F<br>F<br>I<br>I<br>I<br>I<br>I<br>I<br>I<br>I<br>I<br>I<br>I<br>I<br>I<br>I<br>I<br>I<br>I | acher<br>mo qomo<br>tter Grade | 90<br>80<br>70<br>60<br>0 | Subject<br>N/A<br>From(%) | Q<br>100<br>89<br>79<br>69<br>59<br>59                                                                              | Click m<br>RF400<br>To(%) |

### 4.1 File menu

- Open: Open the file you need
- Setting: Set the storage path of testing
- Exit: close the report menu

### 4.2 Action menu

• Edit: edit the session date. The session title, name, answer, point start time can be modified. Other information is not allowed to modified.

| Session 20200116154930-Preser<br>Subject N/A | Title<br>Teacher | Presentation1 | -    | Mode<br>Class | Normal<br>Sample Cla | ss 💌   | Start | Time 01- | 16-2020 |
|----------------------------------------------|------------------|---------------|------|---------------|----------------------|--------|-------|----------|---------|
|                                              |                  |               | Tota | l Students    | :33                  |        |       |          |         |
| Type True/False                              | Point            | 10            |      | ID            | Name                 | Answer | Time  | Point    | Absen   |
| Mode Normal                                  | Time             | 30            | •    | 001           | Student 0            | False  | 2.3   | 0        |         |
| Node                                         | Time             | 50            |      | 002           | Student 0            | _      | 0     | 0        | 1       |
| ext                                          |                  |               |      | 003           | Student 0            | _      | 0     | 0        | 1       |
|                                              |                  | ^             |      | 004           | Student 0            | _      | 0     | 0        | 1       |
| acwore .                                     |                  | ~             |      | 005           | Student 0            | _      | 0     | 0        | 1       |
| isweis                                       |                  |               |      | 006           | Student 0            | _      | 0     | 0        | 1       |
| A. True                                      |                  | ¢             |      | 007           | Student 0            | _      | 0     | 0        | 1       |
| B. False                                     |                  | 0             |      | 008           | Student 0            | _      | 0     | 0        | 1       |
|                                              |                  |               |      | 009           | Student 0            | _      | 0     | 0        | 1       |
|                                              |                  |               |      | 010           | Student 0            | _      | 0     | 0        | 1       |
|                                              |                  |               |      | 011           | Student 0            | _      | 0     | 0        | 1       |
|                                              |                  |               |      | 012           | Student 0            | _      | 0     | 0        | 1       |
|                                              |                  |               |      | 013           | Student 0            | _      | 0     | 0        | 1       |
|                                              |                  |               |      | 014           | Student 0            | _      | 0     | 0        | 1       |
|                                              |                  |               |      | 015           | Student 0            | _      | 0     | 0        | 1       |
|                                              |                  |               |      | 016           | Student 0            | _      | 0     | 0        | 1       |
|                                              |                  |               |      | 017           | Student 0            | _      | 0     | 0        | 1       |
|                                              |                  |               |      | 018           | Student 0            | _      | 0     | 0        | 1       |
|                                              |                  |               |      | 019           | Student 0            | _      | 0     | 0        | 1       |
|                                              |                  |               |      | 020           | Student 0            | _      | 0     | 0        | 1       |
|                                              |                  |               |      | 021           | Student 0            | _      | 0     | 0        | 1       |
|                                              |                  |               |      | 022           | Student 0            | _      | 0     | 0        | 1       |
|                                              |                  |               |      | 000           | o                    |        | ^     | •        | 1       |

- Delete: delete a session
- Import: import session
- Export: export session
- Merge: merge sessions, only same testing type can be merged.
- Session: receive a session
- ٠

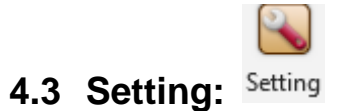

- 4.3.1. General: set software language, and check version information
- 4.3.2. Hardware: set teacher and student remote channel

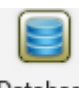

#### 4.4 Datebase: Database

Backup or Recover the user date.

|    | Cata Management                                                                                                    |
|----|----------------------------------------------------------------------------------------------------|
|    | Sclick Welcome to Data Management                                                                                          |
|    | Backup                                                                                                    |
|    | Backup all users' data with the administrator account qomo. Backup an individual<br>user data with the personal account.   |
|    | ○ Recover                                                                                                    |
|    | Recover all users' data with the administrator account qomo. Recover an individual<br>user data with the personal account. |
|    |                                                                                                    |
|    |                                                                                                    |
|    | Next Cancel                                                                                                    |
|    | 2                                                                                                    |
| .5 | Help: Help                                                                                                    |

If there is any problem in using, you can get the user manual or training video here.

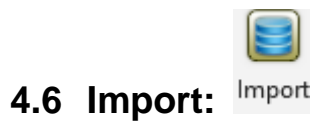

Import external files here